## Удаленная регистрация в ЭБС «Университетская библиотека ONLINE».

- 1. Входим на главную страницу ЭБС: https://biblioclub.ru/
- 2. Выбираем кнопку «регистрация» в правом верхнем углу:

|                   | О Войти Регистрация            |
|-------------------|--------------------------------|
| 9                 | Помощь Посключение организаций |
| расширенный поиск |                                |
|                   |                                |
|                   |                                |
|                   |                                |
|                   |                                |

- 3. Заполняем форму:
  - ФИО
  - Страну Россия
  - Город территориальное нахождение организации (Вуза)
  - Пользователь библиотеки в раскрывающемся списке выбрать организацию
  - Тип профиля Студент, Преподаватель
  - Группа выбрать из списка (если учебной группы нет в списке, то не указывать)
  - E-mail
  - Логин в качестве логина можно использовать e-mail
  - Пароль должен состоять только из цифр и латинских букв (от шести символов)

| Учебники для ВУЗов Издательски                                                                                                    | е коллекции Гуманитаристика Экономика                                                                                                    | и право Естественные науки                                                                                                | Технические науки | Обучающие мультимедиа |
|----------------------------------------------------------------------------------------------------|----------------------------------------------------------------------------------------------------|----------------------------------------------------------------------------------------------------|-------------------|-----------------------|
|                                                                                                    | Регистрация                                                                                                    | пользователя                                                                                                    | A                 |                       |
| Поля, помеченные звездочкой (*), обязательны для заполнения.<br>Если Вы репистрируетесь по карте, поля "Страна" и Тород" заполнять не      |                                                                                                    | Студент — тип пользователя-учащегося.<br>Аккаунт привязан к организации, имеюще<br>лостри к ЭБС Открыты учебные сервисы и |                   |                       |
| нужно.                                                                                                    |                                                                                                    | все материалы                                                                                                    | , к которым       | подписана             |
| Фамилия*                                                                                                    | Bau E-mail*                                                                                                    | организация. Доступ к Интернет-магазину закрыт.                                                                           |                   |                       |
| Иванов                                                                                                    | ivanov@yandex.ru                                                                                                    |                                                                                                    |                   |                       |
| VMR*                                                                                                    | Bau Логин*                                                                                                    |                                                                                                    |                   |                       |
| Иван                                                                                                    | Ivanov11                                                                                                    | Преполаватель — ТИП ПОЛЬЗОВАТЕЛЯ                                                                                          |                   |                       |
| Отчество                                                                                                    | Пароль*                                                                                                    | организации поланисцика ЭБС                                                                                               |                   |                       |
| Иванович                                                                                                    |                                                                                                    | Преподавателю доступны учебные серви<br>и все материалы, к которым подписана<br>организация. Помимо этого имеется         |                   |                       |
| Дата рождения                                                                                                    | Повторите пароль*                                                                                                    |                                                                                                    |                   | учебные сервис        |
| 23 : 11 : 1993<br>пример 05.11.1980                                                                                                    |                                                                                                    |                                                                                                    |                   | о имеется             |
| Страна*                                                                                                    | Врелите число с каптинои*                                                                                                    | возможность з                                                                                                    | агрузки собо      | ственных              |
| Россия                                                                                                    | (nonecreme vana movare, who file verpotion)                                                                                                   | материалов и и                                                                                                    | использован       | ние их в режиме       |
| Горад*                                                                                                    | 100                                                                                                    | «Автора».                                                                                                    |                   |                       |
| Смоленск 🔹                                                                                                    | 4 68                                                                                                    |                                                                                                    |                   |                       |
| Пользователь библиотеки*                                                                                                    | Обновить картинку 🚰                                                                                                    | AFOUNT                                                                                                    |                   |                       |
| Национальный исследов •                                                                                                    | 40G68                                                                                                    | Абонент организации — тип пользователя                                                                                    |                   |                       |
| Тип профиля*                                                                                                    |                                                                                                    | организации, г                                                                                                    | томимо студ       | цента и               |
| Студент •                                                                                                    |                                                                                                    | Преподавателя. Доступны все сервисы и                                                                                     |                   |                       |
| Подтверждаю, что озна<br>использования ресурса<br><u>закона от 27.07.2006 №</u><br>д <u>анных</u> , права и обяза<br>персональных данных и | комлен(а) с правилами<br>и с положениями <u>Федерального</u><br>152-ФЗ - 40 <u>персональных</u><br>чности в области защиты<br>ине разъяснены. | организация.                                                                                                    | оторым под        | писана                |

4. После успешной регистрации будет получено сообщение:

Регистрация пользователя Благодарим Вас за регистрацию в "Университетской библиотеке"! На Ваш e-mail, указанный при регистрации, отправлено информационное письмо.

После успешной регистрации Ваша учетная запись должна быть подтверждена Администратором организации. Без подтверждения доступ к ресурсу закрыт. Данная операция займет от 3 до 5 дней, в зависимости от загруженности Администратора организации.